# 長崎県救急医療情報システム

運用・操作マニュアル

【医療機関用】

# 令和6年3月7日 令和6年3月25日改訂

# 目次

| 目次              | 2  |
|-----------------|----|
| 1, 救急医療情報システム表示 | 3  |
| 2. ログイン         | 4  |
| 3. メニュー画面       | 5  |
| 4. 医療機関基礎情報登録   | 6  |
| 5. 応需情報登録       | 7  |
| 6. 医療機関検索       | 12 |
| 7. 医薬品備蓄状況 検索   | 16 |
| 8. 医薬品備蓄状況 変更登録 | 18 |
| 9. 一覧·統計        | 19 |

#### 1,救急医療情報システム表示

県医療政策課から送付した URL を、ブラウザのアドレスバーに入力してください。 救急医療情報システムのログイン画面が表示されます。

|                 | ◆ ログイン ◆     |  |
|-----------------|--------------|--|
| ユーザIDとパスワードを入力し | ってください       |  |
| 人力後ログインボタンをクリ   | クするとログインできます |  |
|                 | ID           |  |
|                 |              |  |
|                 | パスワード        |  |
|                 | ■保存          |  |
|                 |              |  |
|                 | ログイン終了       |  |
|                 | ログイン終了       |  |

※ Google などの検索機能アプリから「長崎県救急医療情報システム」などで検索しても、当システムのサイトは表示されません。ブラウザのお気に入りに登録してご利用ください。

# 2. ログイン

| 長崎県救急医療情報システム               |             |
|-----------------------------|-------------|
| ◆ ログイン ◆                    |             |
| ・ユーザIDとパスワードを入力してください       |             |
| ・入力後ログインボタンをクリックするとログインできます |             |
| ID [ir100000                | ①IDを入力      |
| パスワード                       |             |
| 四保存                         | ─ ②パスワードを入力 |
|                             |             |
|                             | ― ③押す       |
|                             |             |

・長崎県医療政策課より通知するログイン情報を、ID およびパスワードに入力して「ログイン」ボタンを 押してください。

#### 3.メニュー画面

#### メニュー画面が表示されます。

| 長崎県救急医療情報システム         |                                                                  | 長崎県庁病院 椅 |
|-----------------------|------------------------------------------------------------------|----------|
|                       |                                                                  | ログアウト    |
|                       |                                                                  |          |
|                       | メインメニュー                                                          |          |
|                       |                                                                  |          |
| ■ 管埋者からのお知らせ ■        |                                                                  |          |
| 2024-01-27 12:49お知らせ③ |                                                                  | Î        |
| 表示テストです               |                                                                  |          |
| 2024-01-27 12:45お知らせ② |                                                                  |          |
| 表示テストです               |                                                                  |          |
|                       | 医療機問メニュー                                                         |          |
|                       |                                                                  |          |
|                       | 医療機関基礎情報登録                                                       |          |
|                       | 応需情報登録                                                           |          |
|                       | 医療機関検索                                                           |          |
|                       | 医薬品備蓄状況 検索                                                       |          |
|                       | 医薬品備蓄状況 変更登録                                                     |          |
|                       | 一覧・統計                                                            |          |
|                       |                                                                  |          |
|                       | 長崎県医療政策課 TEL 095-895-2464 / E-mail: med info@pref.nagasaki.kg.ip |          |

- ・管理者からのお知らせが上部に表示されます。
- ・医療機関メニューのリンクを押すと、各々の画面が表示されます。
- ・ログアウトする場合は、右上のログアウトボタンを押してください。ログアウト後、ログイン画面が表示 されます。

#### 4. 医療機関基礎情報登録

| メニュー 回回の」 医療機関基礎情報安報 1を押9 と医療機関基礎情報安報回回か衣示される | メニュー画 | 画の「医療機関基準 | 楚情報登録  を押す | と医療機関基礎情報 | 最登録画面が表示され | <b>こます</b> 。 |
|-----------------------------------------------|-------|-----------|------------|-----------|------------|--------------|
|-----------------------------------------------|-------|-----------|------------|-----------|------------|--------------|

|   | 長崎県救急医療情報シ          | ステム                |                                           | 長崎県庁病院 様                 |  |  |  |  |  |  |  |
|---|---------------------|--------------------|-------------------------------------------|--------------------------|--|--|--|--|--|--|--|
|   | 戻る                  |                    |                                           |                          |  |  |  |  |  |  |  |
| × | <u>ニュー</u> > 機関基礎情報 | 登録                 |                                           |                          |  |  |  |  |  |  |  |
|   |                     |                    | 機関基礎情報登録                                  | 录                        |  |  |  |  |  |  |  |
|   |                     |                    |                                           | יפי                      |  |  |  |  |  |  |  |
|   |                     | 二次・三次救急医制          | <u></u> 余機関                               |                          |  |  |  |  |  |  |  |
|   |                     | ir100000           |                                           |                          |  |  |  |  |  |  |  |
|   | バスワード               | 1234567890         |                                           |                          |  |  |  |  |  |  |  |
|   |                     | (開設者名)長崎県          |                                           |                          |  |  |  |  |  |  |  |
|   |                     | (名称)長崎県庁病院         | <del>त</del> ्त                           |                          |  |  |  |  |  |  |  |
|   | 機関名                 | (開設者名カナ)           | トガサキケン                                    |                          |  |  |  |  |  |  |  |
|   |                     | (名称カナ)ナガサキ         | (名称カナ)ナガサキケンチョウビョウイン                      |                          |  |  |  |  |  |  |  |
|   |                     | (略称)県庁病院           |                                           |                          |  |  |  |  |  |  |  |
|   | 所在地                 | 長崎市尾上町3-1          |                                           |                          |  |  |  |  |  |  |  |
|   | 電話番号(一般)            | 095-895-2461       |                                           |                          |  |  |  |  |  |  |  |
|   | FAX(一般)             | 095-895-2573       |                                           |                          |  |  |  |  |  |  |  |
|   | メールアドレス             | S040308@pref.nagas | aki.lg.jp                                 |                          |  |  |  |  |  |  |  |
|   |                     | 救命救急センター           | 095-895-2462                              | ①修正を行う                   |  |  |  |  |  |  |  |
|   | +14                 | 内科                 | 095-895-2463                              |                          |  |  |  |  |  |  |  |
|   | 収急                  |                    |                                           |                          |  |  |  |  |  |  |  |
|   | 問                   |                    |                                           |                          |  |  |  |  |  |  |  |
|   | 보                   |                    |                                           |                          |  |  |  |  |  |  |  |
|   |                     |                    |                                           |                          |  |  |  |  |  |  |  |
|   |                     |                    |                                           |                          |  |  |  |  |  |  |  |
|   |                     | bikou              |                                           |                          |  |  |  |  |  |  |  |
|   | 備考                  |                    |                                           |                          |  |  |  |  |  |  |  |
|   |                     |                    |                                           | ②押す                      |  |  |  |  |  |  |  |
|   |                     |                    |                                           |                          |  |  |  |  |  |  |  |
|   | ※メールアドレス、救          | 急問合せ電話番号に変         | 更があった際は、速やかに変更登                           | 録ください。                   |  |  |  |  |  |  |  |
|   |                     |                    |                                           |                          |  |  |  |  |  |  |  |
|   |                     |                    |                                           | 更新                       |  |  |  |  |  |  |  |
|   |                     |                    | 居納田原語時間調 TEL DOE DOE 2404 /F              | to Quest assurable to in |  |  |  |  |  |  |  |
|   |                     |                    | 長崎県医療政策課 TEL.095-895-2464/E-mail: med_inf | fo@pref.nagasaki.lg.jp   |  |  |  |  |  |  |  |

修正を行う場合は、修正項目を変更の上、「更新」ボタンを押してください。

- ・登録可能項目は、パスワード、メールアドレス、救急問合せ電話番号・備考欄です。
- ・【初期設定】メールアドレス欄に、当システムに関する連絡用のメールアドレスを、救急問合せ欄に、 夜間や各診療科の救急用電話番号を、ご登録いただきます。(救急隊が問合せをする際の番号にな ります。当欄に登録がない場合は、「電話番号(一般)」が各検索画面に表示されます。)
- パスワードは、10 文字以上 20 文字以内で、アルファベット大・小、数字を組み合わせて設定してく ださい。
- ※ 基礎情報の内容は、G-MIS にご登録の情報を取り込んでいます。

#### 5. 応需情報登録

メニュー画面の「応需情報登録」を押すと応需情報登録画面が表示されます。

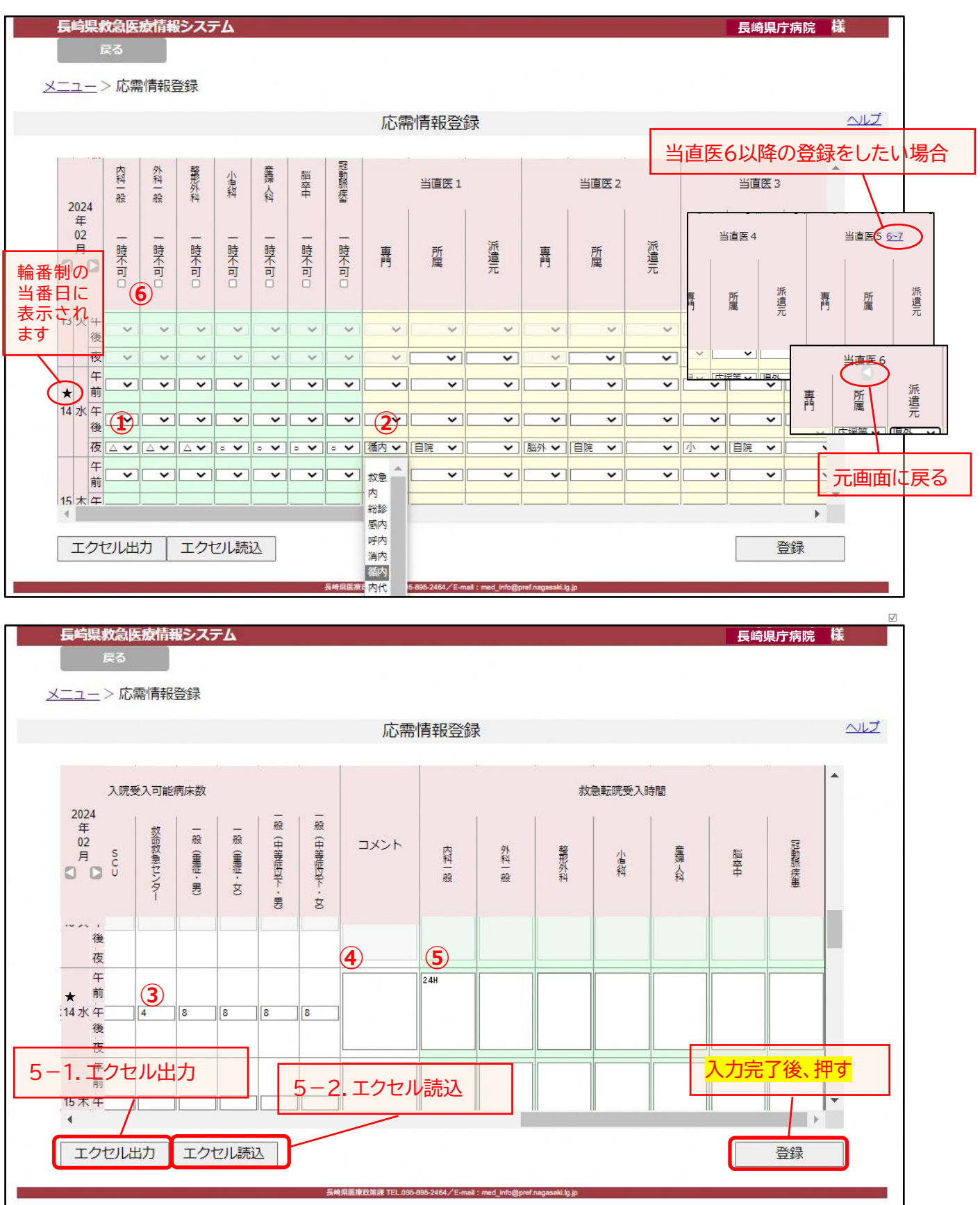

- ・平日の夜間及び土日祝の午前・午後・夜間における、以下の情報を登録します。
  - ① <u>各診療科の診療可否</u> → O:受入可 △:専門外だが受入可 ×:受入不可 を選択して<だ さい。
  - ② 当直医の専門診療科 → 診療科を選択してください。専門が複数あっても、主な診療科を 一つ選択してください。

<u>所属</u> → 「自院」又は「応援等」を選択してください。

派遣元 → 所属が「応援等」の場合、派遣元を選択してください。

- ※ 当直医が 6 名以上の場合は、上部の「<u>6</u>~」をクリックすると、「当直医6」以降の入力 画面に遷移します。元の画面に戻るときは、上部の「⊲」をクリックしてください。
- ③ <u>入院受入可能病床数</u> → 病床の種類ごとに、救急患者受入れ可能病床数を選択してくだ さい。(該当の病床がない場合は「-」、11床以上の場合は「11~」)
- ④ <u>コメント【随時】</u> → 救急隊や他医療機関に知らせたいことがある場合に入力してください。
- ⑤ <u>救急転院受入時間</u> → 各診療科の救急転院受入可能時間(時間外に限らず)を入力して ください。
- ⑥ 受入れ一時不可お知らせ【随時】 → 受入れが一時的に不可の診療科に図を入れると、医療 機関検索画面に「一時不可」マークが1時間表示されます
- ※ 平日夜間の応需情報①②③は、当日の16時を目安にご登録いただきます。 土日祝の応需情報①②は、前診療日の16時を目安にご登録いただきます。 上記時間までに登録がない場合は、登録がない旨のお知らせをメール送信します。
- ※ 過去に遡っての修正は、当直医の所属・派遣元のみ修正可能です。
- ※ 応需情報登録の際は、同じログインIDで複数でログインした場合、それぞれ更新は可能ですが、 誰が更新したものが最新なのか管理できなくなる可能性がありますので、院内での運用を決め ておく必要があります。
- エクセルフォームでの読込登録の手順

①②⑤については、エクセルフォームでの一括読込登録が可能です。

- 手順 : 登録したい月を表示し「エクセル出力」ボタンでフォームをダウンロード
  - → ひと月分の①②⑤の情報をエクセルフォームに入力(前月分のエクセルデータを保存しておき、プルダウン選択やコピー&ペーストなどで修正)
  - → 「エクセル読込」ボタンでファイルを指定して登録

詳細は次ページ⇒

エクセル出力をする場合は、「エクセル出力」ボタンを押してください。 エクセルファイル出力の確認画面が表示されます。

| localhost の内容    |    |       |
|------------------|----|-------|
| エクセルファイルを作成しますか? |    |       |
|                  | ок | キャンセル |
|                  |    |       |

出力する場合は、「OK」ボタンを押してください。 出力しない場合は、「キャンセル」ボタンを押してください。

ファイルが作成されるとメッセージが表示されます。

| localhost の内容    |    |
|------------------|----|
| エクセルファイルを作成しました。 |    |
|                  | ок |
|                  |    |

「OK」ボタンを押してください。

ダウンロードファイルが表示されます。

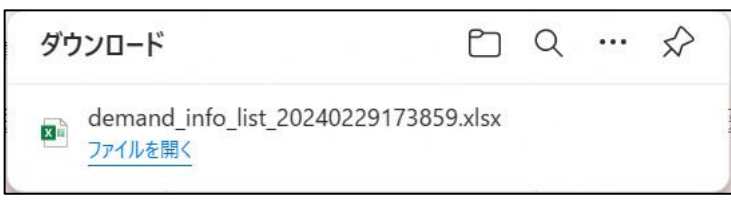

エクセル出力は完了です。

(出力例)次のようなエクセルファイルが出力されます。

|    | Α | В  | С    | D  | E      | F    | G        | Н         | I      | J                   | K     | L                        | М    | N    | 0   | Р    | Q   | R     | S    |
|----|---|----|------|----|--------|------|----------|-----------|--------|---------------------|-------|--------------------------|------|------|-----|------|-----|-------|------|
| 1  |   | Г. | に需情報 | 研覧 | 11     | 成日時: | 2024-03- | 06 19:50: |        | 病 <mark>院名</mark> : | 1659  | <b>長崎県庁病院</b><br>- 崎県庁庭院 | 2    |      |     |      |     |       |      |
| 2  |   |    |      |    |        |      |          |           |        |                     |       | 又呵玩/」7小元                 |      |      |     |      |     |       |      |
| 3  |   |    | 2024 | 年  |        |      | 受        | 入可能診療     | 科      |                     |       | 救急転院受入時間                 |      |      |     |      |     | 当道    |      |
| 4  |   |    | 03   | 月  | 内科一般   | 外科一般 | 整形外科     | 小児科       | 産婦人科   | 脳卒中                 | 冠動脈疾患 | 内科一般                     | 外科一般 | 整形外科 | 小児科 | 産婦人科 | 脳卒中 | 冠動脈疾患 | 専門 月 |
| 5  |   |    |      | 午前 |        |      |          |           |        |                     |       |                          |      |      |     |      |     |       |      |
| 6  |   | 1  | 金    | 午後 |        |      |          |           |        |                     |       |                          |      |      |     |      |     |       |      |
| 7  |   |    |      | 夜  |        |      |          |           |        |                     |       |                          |      |      |     |      |     |       |      |
| 8  |   |    |      | 午前 |        |      |          |           |        |                     |       |                          |      |      |     |      |     |       |      |
| 9  |   | 2  | ±    | 午後 |        |      |          |           |        |                     |       |                          |      |      |     |      |     |       |      |
| 10 |   |    |      | 夜  |        |      |          |           |        |                     |       |                          |      |      |     |      |     |       |      |
| 11 |   |    |      | 午前 |        |      |          |           |        |                     |       |                          |      |      |     |      |     |       |      |
| 12 |   | 3  | B    | 午後 |        |      |          |           |        |                     |       |                          |      |      |     |      |     |       |      |
| 13 |   |    |      | 夜  |        |      |          |           |        |                     |       |                          |      |      |     |      |     |       |      |
| 14 |   |    |      | 午前 | $\sim$ |      |          |           | $\sim$ |                     |       |                          |      |      |     |      |     |       |      |
| 15 |   | 4  | 月    | 午後 |        |      |          |           |        |                     |       |                          |      |      |     |      |     |       |      |
| 16 |   |    |      | 夜  |        |      |          |           |        |                     |       |                          |      |      |     |      |     |       |      |
| 17 |   |    |      | 午前 |        |      |          |           |        |                     |       |                          |      |      |     |      |     |       |      |

#### 5-2.エクセル読込

システムには、医療機関番号・年・月を一致させて 読み込むため、削除しないようご注意ください。

エクセルファイルを編集してください。

| 1 A | В   |      |    |        |            | 6         | 11          |      |      | V /   |        |      | NI         | 0          | D    | 0   | D     | 6  |
|-----|-----|------|----|--------|------------|-----------|-------------|------|------|-------|--------|------|------------|------------|------|-----|-------|----|
| 1   |     | -    | U  | E      | F          | 6         | н           |      | J    | K /   | L      | IVI  | IN         | 0          | P    | Q   | ĸ     | 2  |
|     | , p | も需情報 | 一覧 | 11     | 咸日時:       | 2024-03-0 | 06 19:50:   | •    | 病院名: | 1659  | 長崎県庁病院 | ŧ    |            |            |      |     |       |    |
| 2   |     |      |    |        |            |           |             |      |      |       |        |      |            |            |      |     |       |    |
| 3   | ſ   | 2024 | 年  |        |            | 受力        | 入可能診測       | 評科   |      |       |        |      | 救          | 急転院受入時     | 間    |     |       | 当  |
| 4   | l   | 03   | 月  | 内科一般   | 外科一般       | 整形外科      | 小児科         | 産婦人科 | 脳卒中  | 冠動脈疾患 | 内科一般   | 外科一般 | 整形外科       | 小児科        | 産婦人科 | 脳卒中 | 冠動脈疾患 | 専門 |
| 5   |     |      | 午前 |        | $\nearrow$ |           | $\nearrow$  |      |      |       |        |      |            |            |      |     |       |    |
| 6   | 1   | 金    | 午後 |        |            |           | $\geq$      |      |      |       | 24H    | 24H  | 9:00~18:00 | 9:00~17:00 |      | 24H | 24H   |    |
| 7   |     | [    | 夜  | 0      | 0          | 0         | Δ           | ×    | 0    | 0     |        |      |            |            |      |     |       | 内自 |
| 8   |     |      | 午前 | 0      | 0          | 0         | $\triangle$ | ×    | 0    | 0     |        |      |            |            |      |     |       |    |
| 9   | 2   | ± [  | 午後 | 0      | 0          | 0         | Δ           | ×    | 0    | 0     | 24H    | 24H  | 9:00~18:00 | 9:00~17:00 |      | 24H | 24H   |    |
| 10  |     |      | 夜  | 0      | 0          | 0         | $\Delta$    | ×    | 0    | 0     |        |      |            |            |      |     |       |    |
| 11  |     |      | 午前 | 0      | 0          | 0         | Δ           | ×    | 0    | 0     |        |      |            |            |      |     |       |    |
| 12  | 3   | 8    | 午後 | 0      | 0          | 0         | $\triangle$ | ×    | 0    | 0     | 24H    | 24H  | 9:00~18:00 | 9:00~17:00 |      | 24H | 24H   |    |
| 13  |     |      | 夜  | 0      | 0          | 0         | $\triangle$ | ×    | 0    | 0     |        |      |            |            |      |     |       |    |
| 14  |     |      | 午前 | $\sim$ | $\geq$     |           | $\geq$      |      |      |       |        |      |            |            |      |     |       |    |

受入可能診療科・当直医情報をプルダウンリストから選択、救急転院受入時間は直接入力してください。 前月分のエクセルファイルを保存しておき、コピー&ペーストも可能です。 情報登録後にファイルを保存して、「エクセル読込」ボタンを押してください。

エクセル読込画面が表示されます。

| ファイルの選択<br>ファイルが選択されていません<br>登録 | × |
|---------------------------------|---|
|                                 |   |
|                                 |   |

ファイルを選択する場合は、「ファイルの選択」ボタンを押してください。 ファイルを選択しない場合は、右上の「×」ボタンを押してください。

ファイル選択画面が表示されます。

| 😍 開く                                                                                                    |                  |                                        | ×              |
|----------------------------------------------------------------------------------------------------|------------------|----------------------------------------|----------------|
|                                                                                                    | ~ C              | 新しいフォルダーの検索                            | Q              |
| 整理 ▼ 新しいフォルダー                                                                                                    |                  | ≣ • [                                  | 0              |
| > 🦰 Program Files 合前                                                                                                 | 更新日時             | 種類                                     | サイズ            |
| <ul> <li>&gt; Program Files (x86)</li> <li>&gt; ProgramData</li> <li>&gt; ProgramFiles         sourcenext</li> </ul> | 2024/02/29 17:39 | Microsoft Excel ワーク                    | 3              |
| > 🧧 TororoKonbu                                                                                                    |                  |                                        |                |
| ファイル名(N):                                                                                                    | EK1u2Pryzor      | Microsoft Excel Worksheet<br>開く(O) キャン | (*.xls 〜<br>セル |

テンプレートファイルを元に作成した応需情報のファイルをクリックし、「開く」ボタンを押してください。

選択されたファイル名が表示されます。

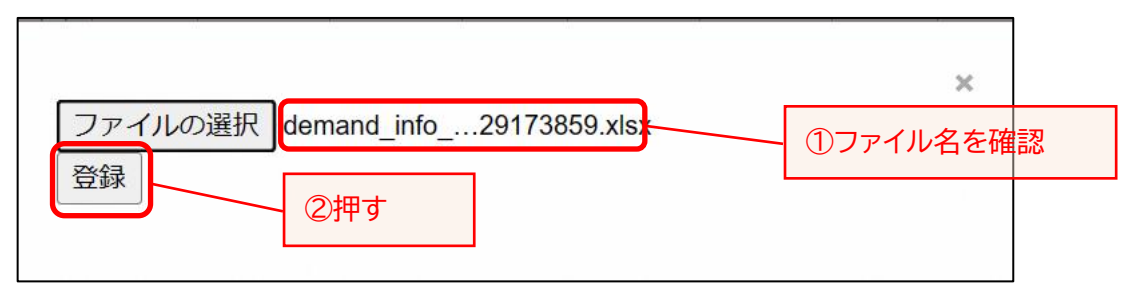

ファイル名を確認後、「登録」ボタンを押してください。

エクセル読込が終了すると、メッセージが表示されます。

| localhost の内容       |    |
|---------------------|----|
| エクセルファイルの内容を登録しました。 |    |
|                     | ОК |

「OK」ボタンを押してください。 エクセル読込は完了です。

#### 6. 医療機関検索

メニュー画面の「医療機関検索」を押すと医療機関検索画面が表示されます。

| 長崎県救急医療情報システム                                                     |                                                        | Ę             | 崎県庁病院 様 |
|-------------------------------------------------------------------|--------------------------------------------------------|---------------|---------|
| 戻る                                                                |                                                        |               |         |
| メニュー > 医瘖機関検索                                                     |                                                        |               |         |
|                                                                   |                                                        |               |         |
|                                                                   | 医療機関検索                                                 |               |         |
|                                                                   |                                                        |               |         |
|                                                                   |                                                        |               |         |
| <ol> <li>1. 快希したい牛・月・口を抽座してくた</li> <li>1. 地域の選択をしてください</li> </ol> | CVI                                                    |               |         |
| (市町または 消防圏域のいずわかを                                                 | クリックリ、地域を選択してください)                                     |               |         |
| <ol> <li>3. 「検索実行」ボタンまたは「輪番検</li> </ol>                           | 常実行」ボタンをクリックしてください                                     | Y             |         |
| ※診療科目を絞って検索する場合は、診療                                               | 料目を選択してください                                            | 1 条件を選択       |         |
| ※輪番検索実行をした場合は、診療科目を                                               | 選択していても、全ての診療科目を選                                      | れした状態で表示されます。 |         |
|                                                                   | /                                                      |               |         |
|                                                                   | 日付指定                                                   |               |         |
|                                                                   | 2024 ♥ 年 2 ♥ 月 14 ♥ 日                                  |               |         |
| *:                                                                | 上曜、日曜、祝日、年末年始等を選択し                                     | た場合、          |         |
| 2                                                                 | 昼間の情報も検索結果に表示します                                       | •             |         |
|                                                                   | 圏域の選択                                                  |               |         |
| 市町 🖲                                                              |                                                        | 消防圏域 〇        |         |
| 7.75                                                              |                                                        | TXT           |         |
| 長崎市                                                               |                                                        | 長崎市消防局        |         |
| ◎原市 ▼                                                             |                                                        | 平戶市消防本部       |         |
|                                                                   | 診療科目の選択                                                |               |         |
|                                                                   | T + < T                                                |               | _       |
|                                                                   | 内和一般                                                   |               |         |
|                                                                   | 2744 mx<br>整形外科 ▼                                      |               |         |
|                                                                   |                                                        |               |         |
| 検索実行                                                              |                                                        |               | 輪番検索実行  |
|                                                                   | すう しょう ③輪番病!                                           | 院検索の場合 🗕      |         |
|                                                                   | 長用協変的設定課 IEL 095-895-24 64 / E-mail: med_anto@pml/saga | naid Jg. (p   |         |
|                                                                   |                                                        |               |         |

条件を選択し、「検索実行」又は「輪番検索実行」ボタンを押してください。
 ※条件選択では、複数の市町、消防圏域、診療科目の選択が可能です。

医療機関検索結果画面が表示されます。

| 夏屿県 秋志医/   | 駅间報ンスフ          | гд                      |      |     |                                                                                                    |         |        |        |          | 長崎県 | 庁病院   | <b>fak</b> |
|------------|-----------------|-------------------------|------|-----|----------------------------------------------------------------------------------------------------|---------|--------|--------|----------|-----|-------|------------|
| 戻る         |                 |                         |      |     |                                                                                                    |         |        |        |          |     |       |            |
| > 医瘴       | 料理 合 索 >        | 医瘤機固检索結果                |      |     |                                                                                                    |         |        |        |          |     |       |            |
| - C Barris | 1000 ALLOSELS - |                         |      |     |                                                                                                    |         |        |        |          |     |       |            |
|            |                 |                         | 医    | 僚   | 機関検索                                                                                                    | 就果      |        |        |          |     |       |            |
|            |                 |                         |      |     |                                                                                                    |         |        |        |          |     |       |            |
| ■ 検索条件     |                 |                         |      |     |                                                                                                    |         |        |        |          |     |       |            |
| ・日付指定:[    | 2024-02-14      | ]·圏域の選択:[市町 f           | 長崎市] | • म | P日or土日                                                                                                    | }祝∶[平E  | 3]·診療和 | 4 : [] |          |     |       |            |
|            |                 |                         |      |     |                                                                                                    |         |        |        |          |     | い更新   |            |
|            |                 |                         |      |     | ing govern                                                                                                    | 1000    |        |        |          |     |       |            |
| 医療機関名称     | 受入状況            | タイムライン                  | 輪番   |     | 内科一般                                                                                                    | 外科一般    | 整形外科   | 小児科    | 産婦人<br>科 | 脳卒中 | 冠動脈疾患 | Ē          |
| 長崎大学       | 18:56           | 17:00 18:00 19:00 20:00 |      | 夜   |                                                                                                    | _       |        |        | 0        | 0   | 0     |            |
| APLEXION   | -               |                         |      | 間   |                                                                                                    |         |        | Ŭ      | Ŭ        |     | Ŭ     |            |
| 長崎みなと      | <b>19:10</b>    | 17:00 18:00 19:00 20:00 |      | 夜   |                                                                                                    | A \$107 |        |        |          |     |       | _          |
| 転院受入時間     | 1               |                         |      | 間   | Δ                                                                                                    |         |        | ×      | ×        | 0   | 0     |            |
| 井上         | 19:16           | 17:00 18:00 19:00 20:00 |      | 夜   |                                                                                                    |         |        |        |          |     |       |            |
| <u> </u>   | 1               |                         | 1    | 問   | 0                                                                                                    | ×       | ×      | X      | ×        | ×   | ×     |            |
| 長崎原爆       | 19:05           | 17:00 18:00 19:00 20:00 |      | 夜   |                                                                                                    |         |        |        |          |     |       |            |
| 転院受入時間     | 1               | 横床                      |      | 問   | 0                                                                                                    | Δ       | ×      | ×      | ×        | ×   | ×     |            |
| 重工記念       | 19:06           | 17:00 18:00 19:00 20:00 |      | 夜   |                                                                                                    |         |        |        |          |     |       | Γ          |
|            |                 | 122108                  |      |     | and the second second second second second second second second second second second second second second second |         |        |        |          |     |       |            |

| 長崎県救急医統                                                                                                    | <b>寮情報シス</b> ラ    | ታሪ                                    |                                  |            |                                                                                                    |                   |                       |            | 長崎        | <b></b>   | 様      |
|----------------------------------------------------------------------------------------------------|-------------------|---------------------------------------|----------------------------------|------------|----------------------------------------------------------------------------------------------------|-------------------|-----------------------|------------|-----------|-----------|--------|
|                                                                                                    |                   |                                       |                                  |            |                                                                                                    |                   |                       |            |           |           |        |
| <u> &gt; 広</u> /<br>広 /<br>広 /<br>( ) /<br>( ) /<br>( ) /<br>( ) /<br>( ) /<br>( ) /<br>( ) /<br>( ) /<br>( ) /<br>( ) /<br>( ) /<br>( ) /<br>( ) /<br>( ) /<br>) /<br>( ) /<br>) /<br>) /<br>( ) /<br>) /<br>) / | <u>(焼)(枳糸</u> >   | 达原機関快発結果                              |                                  |            |                                                                                                    |                   |                       |            |           |           |        |
|                                                                                                    |                   |                                       | 医療                               | 機関検索       | 索結果                                                                                                    |                   |                       |            |           |           |        |
| ■ 検索条件                                                                                                    | -                 |                                       |                                  |            |                                                                                                    |                   |                       |            |           |           |        |
| ・日付指定:[                                                                                                    | 2024-02-14        | ]・圏域の選択:[市町                           | <mark>長崎市</mark> ]・ <sup>3</sup> | ₽ 🛛 or ± E | 3祝:[平日                                                                                                    | 3]・診療和            | 화 : []                |            |           |           |        |
|                                                                                                    | 6-1               | 1. 転院受入時間                             |                                  |            |                                                                                                    |                   |                       |            |           | い更新       |        |
| 医療機関名称                                                                                                    | 受入状況              | ディビーク:受                               |                                  | 内科一般       | 外科一般                                                                                                    | 整形外科              | 小児科                   | 産婦人<br>科   | 脳卒中       | 冠動脈<br>疾患 | *<br>* |
| 長崎大学<br>転院受入時間                                                                                                    | 18:56<br>1        | 17:00 18:00 19:00 20:00<br>展現         | 夜間                               | Δ          | Δ                                                                                                    | Δ                 | 0                     | 0          | o         | o         |        |
| 長崎みなと<br>転院受入時間                                                                                                    | 19:10<br>1        | 17:00 18:00 19:00 20:00               | 夜間                               | Δ          | I Compared a compared a compared | Δ                 | ×                     | ×          | 0         | 0         |        |
| 井上<br><u>転院受入時間</u>                                                                                                    | 19:16<br><u>1</u> | 17: <u>00 18:00 19:00 20:00</u><br>唐明 | 夜間                               | 0          | ×<br>応需情                                                                                                    | ×<br>報登録          | ×<br>の一時 <sup>2</sup> | ×<br>下可に☑  | ・<br>1すると | ×         |        |
| 長崎原爆<br>転院受入時間                                                                                                    | 19:05<br>1        | 17:00 18:00 19:00 20:00 意思。           | 夜間                               | 0          | ストッフ                                                                                                    | プマ <sub>×</sub> ク | が1,時間                 | 間表示さ       | れます。      | ×         |        |
| -                                                                                                    | 10.06             | 17:00 19:00 10:00 20:00               |                                  |            |                                                                                                    |                   |                       | <i>a</i> . |           |           | Γ      |

| 長崎県救急医                           | 療情報シ          | ステム      |      |           |        |       |                   |       |                |                   | 長崎県庁病院  | 様             |
|----------------------------------|---------------|----------|------|-----------|--------|-------|-------------------|-------|----------------|-------------------|---------|---------------|
| 戻る                               |               |          |      |           |        |       |                   |       |                |                   |         |               |
| <u>メニュー</u> > <u>医療</u>          | 聚機関検索         | 图> 医療    | 機関検索 | 結果        |        |       |                   |       |                |                   |         |               |
|                                  |               |          |      |           | 医卵     | 寮機関検  | 索結果               |       |                |                   |         |               |
| ■ 検索条件<br>・日付指定:                 | ■<br>[2024-02 | -29]・圏   | 域の選択 | : [市町     | 長崎市] · | 平日or土 | _日祝:[ <sup></sup> | 平日]・診 | <u> </u> 寮科:[] |                   | 6-3. 病床 | 数             |
|                                  |               |          |      |           |        |       |                   |       |                |                   | じ更新     |               |
| 医療機関名                            | 小児科           | 産婦人<br>科 | 脳卒中  | 冠動脈<br>疾患 | 当直医1   | 当直医2  | 当直医3              | 当直医4  | 当直医5           | 入院受<br>入可能<br>病床数 | コメント    | <b>応</b><br>夏 |
| 長崎大学<br><u>転院受入時</u><br><u>間</u> | 0             | 0        | 0    | 0         | 救急     | 内     | 外                 | 呼外    |                | <u>45</u>         | お知らせ    |               |
| 長崎みなと<br><u>転院受入時</u><br>問       | 0             | 0        | 0    | 0         |        |       |                   |       |                | <u>0</u>          |         |               |
|                                  |               |          |      |           |        |       | 6-4               | 4. 当直 | 医表示            |                   |         |               |

#### 6-1. 転院受入時間

医療機関名称の下の「転院受入時間」を押すと転院受入時間が表示されます。

| 長崎県救急医療                   | 「情報システム                 |                          |   |    |       |        |         |     | 長崎県月 | ティング ちんしょう ちんしん ちんしん しんしん しんしん しんしん ちんしん しんしん しんし | ŧ |
|---------------------------|-------------------------|--------------------------|---|----|-------|--------|---------|-----|------|---------------------------------------------------|---|
| 戻る                        | ₩ 長崎県救急医療情報システム - 個     | I人 - Microsoft Edge 🛛 🗕  |   | ×  |       |        |         |     |      |                                                   |   |
|                           | i localhost/kyukyu/php/ | accept_ok_hours_list.php |   | A» |       |        |         |     |      |                                                   |   |
| <u>メニュー</u> > <u>医療</u> 材 | 長崎県救急医療情報               | システム                     |   |    |       |        |         |     |      |                                                   |   |
|                           | 名称                      | 長崎大学病院                   |   |    |       |        |         |     |      |                                                   |   |
|                           | 所在地                     | 長崎市坂本1丁目7-               | 1 |    | •     |        |         |     |      |                                                   |   |
| ■ 検索条件                    | 電話番号                    | 095-819-7200             |   |    |       |        |         |     |      |                                                   |   |
| ・日付指定:[2                  |                         |                          |   |    | 平日]・診 | 》療科:[] |         |     |      |                                                   |   |
|                           | ■救急転院受入可能               | 時間                       |   |    |       |        |         |     | J    | 更新                                                |   |
|                           | 内科一般 24H                |                          |   |    |       |        |         |     |      |                                                   |   |
| 医療機関名                     | 外科一般                    | 24H                      |   |    | 外科一   | 整形外    | 小児科     | 産婦人 | 脳卒由  | 冠動脈                                               |   |
|                           | 整形外科                    | 24H                      |   |    | 般     | 科      | 3 201-1 | 科   |      | 疾患                                                |   |
| 長崎大学                      | 小児科                     | 24H                      |   |    |       |        |         |     |      |                                                   |   |
| 転院受入時                     | 産婦人科                    | 24H                      |   |    |       |        |         |     |      |                                                   |   |
| 間                         | 脳卒中                     | 24H                      |   |    | 0     | 0      | 0       | 0   | 0    | 0                                                 |   |
|                           | 冠動脈疾患                   | 08:00-19:00              |   |    |       |        |         |     | -    |                                                   |   |
| 長崎みなと                     | L                       |                          |   |    |       |        |         |     |      |                                                   |   |
| 転院受入時                     |                         | 閉じる                      |   |    | 0     | 0      | 0       | 0   | 0    | 0                                                 |   |
| 間                         |                         |                          |   |    |       |        |         |     |      |                                                   |   |

「閉じる」ボタンを押すと画面は閉じます。

#### 6-2.受入状況

受入状況の数字を押すと、24時間以内の受入状況が表示されます。

|   | 長崎県救急医療情報シス                                           | テム                      |                          |                       |    |          |     |          | 長崎県虎 | 「病院 ちょうちょう おうちょう おうちょう しょうしょう しょうしょう ちょうしん しょうしん ちょうしん しょうしん しょうしょう しょうしん しょうしん しょうしん しょうしん しょうしん しょうしん しょうしん しょうしん しょうしん しょうしん しょうしん しょうしん しょうしん しょうしん しょうしん しょうしん しょうしん しょうしん しょう しょう しょうしん しょうしん しょうしん しょうしん しょうしん しょう しょう しょう しょう しょう しょう しょう しょう しょう しょう | ŧ |
|---|-------------------------------------------------------|-------------------------|--------------------------|-----------------------|----|----------|-----|----------|------|----------------------------------------------------------------------------------------------------|---|
|   | 戻る                                                    | ₩ 長崎県救急医療情報システム         | ム - 個人 - Microsoft Edge  | - 0                   | ×  |          |     |          |      |                                                                                                    |   |
|   |                                                       | i localhost/kyukyu/p    | php/accept_time_list.php |                       | A» |          |     |          |      |                                                                                                    |   |
| × | <u>ニュー &gt; 医療機関検索</u> >                              | > 長崎県救急医療               | 青報システム                   |                       |    |          |     |          |      |                                                                                                    |   |
|   | - 徐寿久/// -                                            | ・日付:[2024-0<br>・医療機関名:[ | 2-29](過去24時間)<br>長崎大学病院] |                       |    |          |     |          |      |                                                                                                    |   |
|   | <ul> <li>● 快索来日</li> <li>● 日付指定:[2024-02-2</li> </ul> | o 時刻                    | 事故種別                     | 受入結果                  |    | ≨科:□     |     |          |      |                                                                                                    |   |
|   |                                                       | 2024-02-29<br>14:41     | 一般負傷                     | 0                     |    |          |     |          | U    | 更新                                                                                                    |   |
|   | 医療機関名<br>称 受入状況                                       | 三约周阳安治济领域。              | 閉じる                      | Maraf nanzezki la in  |    | 整形外<br>科 | 小児科 | 産婦人<br>科 | 脳卒中  | 冠動脈<br>疾患                                                                                                    | Ì |
|   | 長崎大学<br><u>転院受入時</u><br><u>間</u>                      |                         |                          | Gha cu undreann a' bh |    | o        | 0   | 0        | 0    | 0                                                                                                    |   |
|   | 長崎みなと<br><u>転院受入時</u><br><u>間</u><br>14:42<br>1       |                         |                          |                       |    | 0        | 0   | 0        | 0    | 0                                                                                                    |   |

「閉じる」ボタンを押すと画面は閉じます。

#### 6-3.入院受入可能病床数

入院受入可能病床数の数字を押すと、一覧が表示されます。

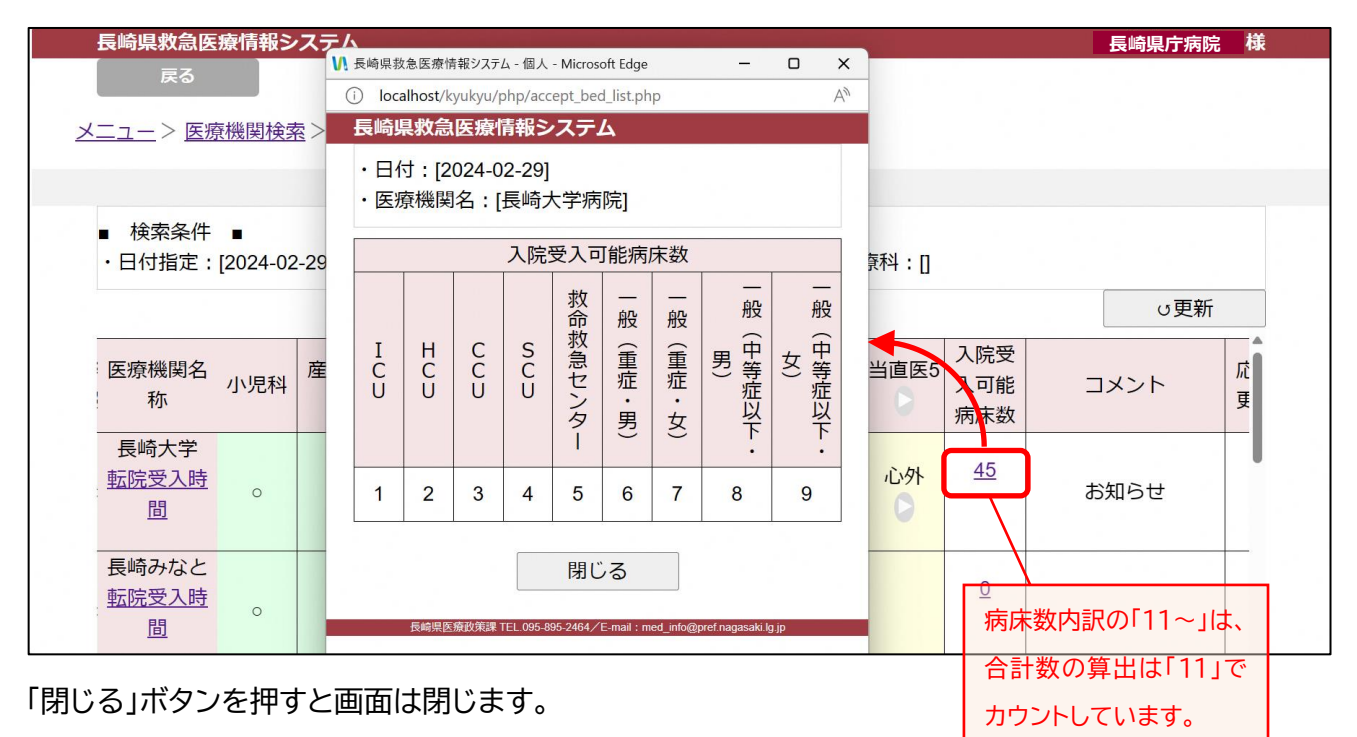

6-4. 当直医表示

当直医5の下の「▶」ボタン、当直医6以降がある病院の当直医5の欄にある「▶」ボタンを押すと、当直医 6以降が表示されます。

|          | 長崎県救急医療                           | 情報シス                  | FД             |           |                          |      |       |                          |      |      |      | 長崎県  | <b>県</b> 庁病院 | 様 |  |
|----------|-----------------------------------|-----------------------|----------------|-----------|--------------------------|------|-------|--------------------------|------|------|------|------|--------------|---|--|
|          | 戻る                                |                       |                |           |                          |      |       |                          |      |      |      |      |              |   |  |
| <u>×</u> | <u>ニュー</u> > <u>医療機</u>           | <u> </u>              | 医療機関           | 検索結果      | Ę                        |      |       |                          |      |      |      |      |              |   |  |
|          | 医療機関検索結果                          |                       |                |           |                          |      |       |                          |      |      |      |      |              |   |  |
|          | ■ 検索条件 ■<br>・日付指定:[20             | <b>1</b><br>024-02-29 | )]・圏域 <i>0</i> | )選択 : [[「 | <sup>চ町</sup> 長崎<br>◀を押す | 市・平日 | 司の土日初 | <del>? : [平日]</del><br>5 | ・診療科 | : [] |      |      | ∪更新          |   |  |
|          | 医療機関名<br>斗<br>称                   | 産婦人<br>科              | 脳卒中            | 冠動脈<br>疾患 | 当直医1                     | 当直医2 | 当直医3  | 当直医4                     | 当直医5 | 当直医6 | 当直医7 | 当直医8 | 当直医9         | Î |  |
|          | 長崎大学<br><u>転院受入時</u><br><u>間</u>  | 0                     | 0              | 0         | 救急                       | 内    | 外     | 呼外                       | 心牧   | 産婦   | 救急   | 内    | 他            |   |  |
|          | 長崎みなと<br><u>転院受入時</u><br><u>間</u> | 0                     | 0              | 0         |                          |      |       |                          |      |      |      |      |              |   |  |

当直医6の下の「◀」ボタン、当直医6以降がある病院の当直医6の欄にある「◀」ボタンを押すと、当直医 5までの表示に戻ります。

# 7. 医薬品備蓄状況 検索

メニュー画面の「医薬品備蓄状況 検索」を押すと医薬品備蓄状況検索画面が表示されます。

|   | 長崎県救急医<br><sub>戻る</sub>                                            | 療情報シスラ                               | ۶                                   |                         |                      |                        |                                |                  | 長崎         | 県庁病院 様 |  |
|---|--------------------------------------------------------------------|--------------------------------------|-------------------------------------|-------------------------|----------------------|------------------------|--------------------------------|------------------|------------|--------|--|
| X | <u>ニュー</u> > 医薬                                                    | ·<br>《品備蓄状況》                         | 検索                                  |                         |                      |                        |                                |                  |            |        |  |
|   |                                                                    |                                      |                                     |                         | 医薬品備書                | <b>寄状況検索</b>           |                                |                  |            |        |  |
|   |                                                                    |                                      |                                     |                         |                      |                        |                                |                  |            | _      |  |
|   | <ol> <li>1.地域を選<br/>(市町</li> <li>2.医薬品を</li> <li>3.「検索」</li> </ol> | 訳してくだる<br>または 消隙<br>特定したいり<br>ボタンをクリ | さい<br>方圏域のいずれ<br>易合は、医薬品<br>リックしてくた | いかをクリッ<br>品にチェック<br>ごさい | クし、地域を<br>を入れてくだ     | 選択してくた<br>ざさい          | ≝ety) ①条                       | <件を選択            | ł          |        |  |
|   |                                                                    |                                      |                                     |                         | 地域。                  | の選択                    |                                |                  |            |        |  |
|   |                                                                    |                                      | 市町。                                 |                         |                      |                        |                                | 消防圏域 ○           |            |        |  |
|   |                                                                    |                                      | すべて<br>長崎市<br>佐世保市<br>島原市 ▼         |                         |                      |                        | すべて<br>長崎市消防<br>佐世保市消<br>平戸市消防 | 词局<br>间防局<br>5本部 | *<br>*     |        |  |
|   |                                                                    |                                      |                                     |                         | 医薬品                  | の選択                    |                                |                  |            |        |  |
|   | 抗マムシ毒血清                                                            | 破傷風血清                                | 亜硝酸アミル                              | パ<br>ム                  | 狂犬病ワクチン              | コレラワクチン                | ボツリヌスワクチン                      | ガス壊疽ウマ抗毒素        | チオ硫酸ナトリウム酸 | パル筋注   |  |
|   |                                                                    |                                      |                                     | 0                       |                      |                        |                                |                  |            |        |  |
|   |                                                                    |                                      |                                     | 長崎県医療政治                 | ↓課 TEL.095-895-2464/ | ∕E-mail : med_info@pre | (nagasaki) tip                 | 甲す               |            | 検索     |  |

・条件を入力し、「検索」ボタンを押してください。

## 医薬品備蓄状況の検索結果画面が表示されます。

|                        |                  |                   | 医薬      | 品備蓄              | 状況検    | 索給     | 课           |         |           |           |            |          |
|------------------------|------------------|-------------------|---------|------------------|--------|--------|-------------|---------|-----------|-----------|------------|----------|
| 赤久//                   | またし、読む・「中国       |                   | 南日の     | · Ut 552         | はフルミ   | ,害而害   | 1 _==:      | =       |           | · 4m      | . ±=л      | <i>~</i> |
|                        |                  | . [(1)[mod] . [C] |         | , <u>,</u> ,,,,, |        | /毋Ⅲ/月  | 」 ■1X<br>医藻 | 品名      | . 19 ^    |           |            |          |
| 医療機関名                  | 住所               | 電話番号              | 抗マムシ毒血清 | 破傷風血清            | 亜硝酸アミル | パ<br>ム | 狂犬病ワクチン     | コレラワクチン | ボツリヌスワクチン | ガス壊疽ウマ抗毒素 | チオ硫酸ナトリウム酸 | バル筋注     |
| 長崎大学病<br>院             | 長崎市坂本1丁<br>目7-1  | 000-000-0000      | 0       | 0                | ×      | ×      | ×           | o       | ×         | 0         | ×          | 0        |
| 長崎みなと<br>メディカル<br>センター | 長崎市新地町6<br>- 3 9 | 000-000-0000      | 0       | 0                | ×      | ×      | ×           | 0       | 0         | 0         | 0          | 0        |
| 井上病院                   | 長崎市宝町6番<br>12号   | 000-000-0000      | 0       | 0                | ×      | ×      | ×           | ×       | ×         | ×         | ×          | 0        |
| 長崎掖済会                  | 長崎市樺島町 5         | 000-000-0000      | o       | o                | ×      | ×      | ×           | ×       | ×         | ×         | ×          | 0        |

7-1.エクセル出力

エクセル出力をする場合は、「エクセル出力」ボタンを押してください。 エクセルファイル出力の確認画面が表示されます。

| localhost の内容       |         |       |
|---------------------|---------|-------|
| 医薬品備蓄状況一覧のエクセルファイルを | 作成しますか? |       |
|                     | ок      | キャンセル |
|                     |         |       |

医薬品備蓄一覧を出力する場合は、「OK」ボタンを押してください。 医薬品備蓄一覧をを出力しない場合は、「キャンセル」ボタンを押してください。

ファイルが作成されるとメッセージが表示されます。

| localhost の内容    |    |   |
|------------------|----|---|
| エクセルファイルを作成しました。 |    |   |
|                  | ОК |   |
|                  |    | 2 |

「OK」ボタンを押してください。

ダウンロードファイルが表示されます。

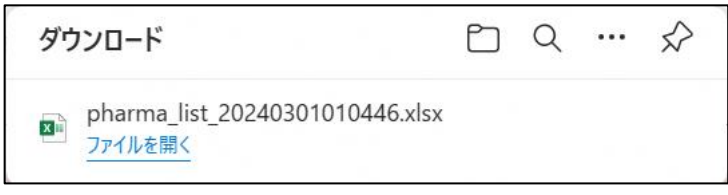

エクセル出力は完了です。

(出力例)次のようなエクセルファイルが出力されます。

| 11 | АВ    | С              | D              | E              | F              | G         | Н         |
|----|-------|----------------|----------------|----------------|----------------|-----------|-----------|
| 1  |       | 医薬品備蓄状況一覧      | 作成日時:          | 2024-03-01 01: | 04:46          | _         |           |
| 2  | ユーザ番号 | 医療機関名          | 住所             | 電話番号           | 医薬品名           |           |           |
| 4  |       |                |                |                | 抗マムシ毒血清<br>111 | 破傷風血<br>清 | 亜硝酸<br>ミル |
| 5  | 1     | 長崎大学病院         | 長崎市坂本1丁目7-1    | 095-819-7200   | 0              | 0         | 0         |
| 6  | 2     | 長崎みなとメディカルセンター | 長崎市新地町6-39     | 095-822-3251   | 0              | 0         | ×         |
| 7  | 3     | 佐世保市総合医療センター   | 佐世保市平瀬町9番地3    | 0956-24-1515   | ×              | 0         | 0         |
| 8  | 4     | 長崎医療センター       | 大村市久原2丁目1001-1 | 0957-52-3121   | 0              | 0         | 0         |
| 9  | 5     | 井上病院           | 長崎市宝町6番12号     | 095-844-1281   | ×              | 0         | ×         |
| 10 | 6     | 長崎掖済会病院        | 長崎市樺島町5-16     | 095-824-0610   | ×              | 0         | ×         |
| 11 | 7     | 長崎原爆病院         | 長崎市茂里町3番15号    | 095-847-1511   | ×              | 0         | ×         |
| 12 | 9     | 光晴会病院          | 長崎市葉山1丁目3番12号  | 095-857-3533   | 0              | 0         | 0         |
| 13 | 10    | 虹が丘病院          | 長崎市虹が丘町1番1号    | 095-856-1112   | 0              | ×         | ×         |
| 14 | 19    | 日浦病院           | 長崎市下黒崎町1402    | 095-925-0039   | ×              | ×         | ×         |
| 15 | 20    | 長崎友愛病院         | 長崎市蚊焼町2314番地1  | 095-892-0630   | 0              | 0         | 0         |

#### 8. 医薬品備蓄状況 変更登録

メニュー画面の「医薬品備蓄状況 変更登録」を押すと医薬品備蓄状況変更登録画面が表示されます。

|        |           | 医薬品備蓄状況 変更登録          |
|--------|-----------|-----------------------|
|        | (1)クリック   | にて修正<br><u> 医薬品選択</u> |
|        | 001       | 抗マムシ毒血清               |
|        | 002       | 破傷風血清                 |
|        | 003       | 亜硝酸アミル                |
|        | 004       | الالم<br>الالم        |
|        | 005       | 狂犬病ワクチン               |
| 2      | 006       | コレラワクチン               |
|        | 007       | ボツリヌスワクチン             |
| 2      | 008       | ガス壊迫ウマ抗毒素             |
|        | 009       | チオ硫酸ナトリウム酸            |
| 変更があった | 際は速やかに変更登 | 録ください。<br>②押す         |

 ・ 医薬品備蓄状況については、年度当初に管理者(県健康事業団)が各医療機関へ備蓄状況を 確認のうえ、情報を更新していますので、医療機関におかれては、備蓄状況に変更があった際に、 変更登録を行ってください。

(備蓄状況の変更とは、所持をしなくなった、又は、新たに所持することになった、という場合で、 在庫の状況を入力する必要はありません。)

#### 9. 一覧·統計

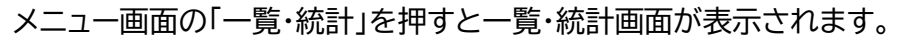

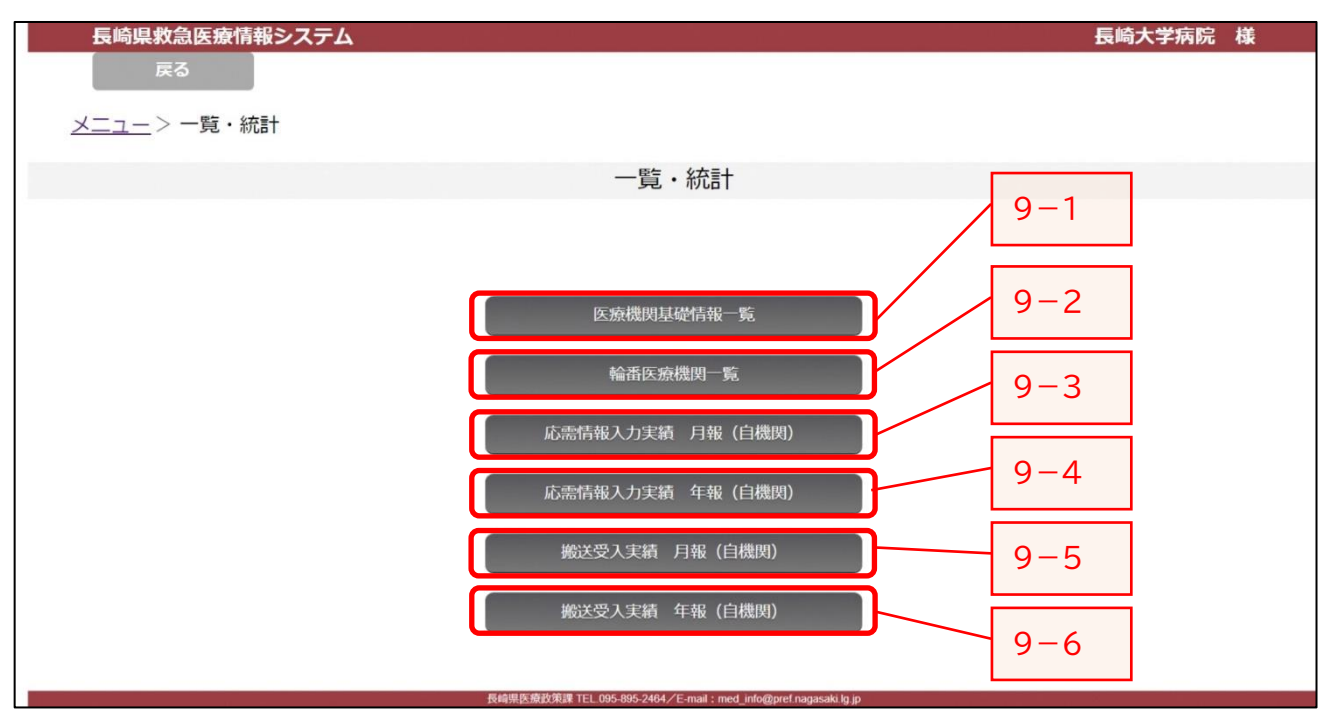

表示したいボタンを押すと一覧画面が表示されエクセル出力ができます。

#### 9-1. 医療機関基礎情報一覧

(出力例)次のようなエクセルファイルが出力できます。

|    | A B              |           | С                | D      | E            | F                | G        |
|----|------------------|-----------|------------------|--------|--------------|------------------|----------|
| 1  | ①医療機関基礎情報        | 服一覧       |                  |        |              |                  |          |
| 2  |                  |           |                  |        |              |                  | 〇年〇月〇日現在 |
| 3  | 医療機関名            | 士町々       | 正在地              | 医療機関   | 電話番号(一般)     | 救急問合せ            | 借来       |
| 4  | (カナ)             | ΨĐĄ       | 7/11年78          | 区分     | FAX (一般)     | 電話番号             | 1用 25    |
| 5  | 雨海洋~000          |           |                  |        | 000-000-0001 | 内科 000-000-0003  |          |
| 6  |                  | 三体士       | ■終末○○町○−○        | - 1/17 | 000-000-0001 | 外科 000-000-0004  |          |
| 7  | (++)             | TK HU U   |                  | -~     | 000-000-0002 |                  |          |
| 8  | ()))             |           |                  |        | 000-000-0002 |                  |          |
| 9  | 社会福祉法人△△         |           |                  |        | 000 000 0005 | 内科 000-000-0007  |          |
| 10 | $\bigtriangleup$ | 三体士       |                  | - 1/17 | 000-000-0005 | 外科 000-000-0008  |          |
| 11 | △△△病院            | Th Bei 21 | JK HU UY 스스프] 스스 | -~     | 000 000 0006 | 小児科 000-000-0009 |          |
| 12 | (カナ)             |           |                  |        | 000-000-0008 |                  |          |
| 13 |                  |           |                  |        |              |                  |          |

#### 9-2. 輪番医療機関一覧

(出力例)次のようなエクセルファイルが出力できます。

|                      | A         | В             | С   | D         | E                   | F                                                      | G               | Н  |
|----------------------|-----------|---------------|-----|-----------|---------------------|--------------------------------------------------------|-----------------|----|
| 1                    | ②輪番医療     | <b>療機関一</b> 覧 |     |           |                     |                                                        |                 |    |
| 2                    |           |               |     |           |                     |                                                        |                 |    |
| 3                    | 〇年〇月分     | 1             |     |           |                     |                                                        |                 |    |
| 4<br>5               | 日付        | 医療機関名         | 市町名 | 住所        | 電話番号(一般)<br>FAX(一般) | <br> <br>問合せ                                           | 診療科目            | 備考 |
| 6<br>7<br>8<br>9     | - 1日<br>- | 000病院         | 長崎市 | 長崎市〇〇町〇一〇 | 000-000-0001        | 内科 000-000-0003<br>外科 000-000-0004                     | 内科<br>外科        |    |
| 10<br>11<br>12<br>13 | 18        | △△△病院         | 長崎市 | 長崎市△△町△△  | 000-000-0005        | 内科 000-000-0007<br>外科 000-000-0008<br>小児科 000-000-0009 | 内科<br>外科<br>小児科 |    |

## 9-3. 応需情報入力実績 月報(自機関)

(出力例)次のようなエクセルファイルが出力できます。

|   | А     | В       | С                 | D  | E    | F     |
|---|-------|---------|-------------------|----|------|-------|
| 1 | ⑧応需情報 | 入力実績 月報 | (O年O月分            | )  |      |       |
| 2 |       |         |                   |    |      |       |
| 3 |       |         |                   |    | 〇年〇  | 月〇日現在 |
| 4 | 市町名   | 医療機関名   | <u></u> 昼・夜<br>区分 | 日数 | 入力回数 | 入力率   |
| 5 |       |         | 平日 夜間             | 20 | 16   | 80.0  |
| 6 | 巨岐古   |         | 土日祝 午前            | 11 | 11   | 100.0 |
| 7 | 又响山   | 000/мрт | 土日祝 午後            | 11 | 11   | 100.0 |
| 8 |       |         | 土日祝 夜間            | 11 | 11   | 100.0 |

#### 9-4. 応需情報入力実績 年報(自機関)

(出力例)次のようなエクセルファイルが出力できます。

|   | А       | В       | С                 | D   | E   | F        | G  | Н  | 1  | J  | K  | L   | М   | Ν   | 0        |
|---|---------|---------|-------------------|-----|-----|----------|----|----|----|----|----|-----|-----|-----|----------|
| 1 | ⑨応需情報入力 | ]実績 年報( | <b>〇年分</b> )      |     |     |          |    |    |    |    |    |     |     |     |          |
| 2 |         |         |                   |     |     |          |    |    |    |    |    |     |     |     |          |
| 3 | 市町名     | 医療機関名   | <u></u> 昼・夜<br>区分 | 日数  | ≣†  | 〇年<br>4月 | 5月 | 6月 | 7月 | 8月 | 9月 | 10月 | 11月 | 12月 | 〇年<br>1月 |
| 4 |         |         | 平日 夜間             | 245 | 204 | 16       | 18 | 15 | 15 | 17 | 18 | 18  | 16  | 18  | 19       |
| 5 | 巨战士     |         | 土日祝 午前            | 120 | 119 | 11       | 10 | 10 | 9  | 9  | 9  | 10  | 10  | 11  | 11       |
| 6 |         | 0000病院  | 土日祝 午後            | 120 | 119 | 11       | 10 | 10 | 9  | 9  | 9  | 10  | 10  | 11  | 11       |
| 7 |         |         | 土日祝 夜間            | 120 | 119 | 11       | 10 | 10 | 9  | 9  | 9  | 10  | 10  | 11  | 11       |

#### 9-5. 搬送受入実績 月報(自機関)

## (出力例)次のようなエクセルファイルが出力できます。

|    | А          | В      | С | D     | E   | F                                       | G  | Н     |    | J  | K  | L  | М  | Ν  | 0    | Р  | Q       | R  | S  | Т  | U  | V  | W   | Х   | Y  |   |
|----|------------|--------|---|-------|-----|-----------------------------------------|----|-------|----|----|----|----|----|----|------|----|---------|----|----|----|----|----|-----|-----|----|---|
| 1  | ⑩搬送受.      | 入実績 月報 |   |       |     |                                         |    |       |    |    |    |    |    |    |      |    |         |    |    |    |    |    |     |     |    |   |
| 2  |            |        |   |       |     |                                         |    |       |    |    |    |    |    |    |      |    |         |    |    |    |    |    |     |     |    |   |
| 3  | 〇年〇月分      | 5      |   |       |     |                                         |    |       |    |    |    |    |    |    |      |    |         |    |    |    |    |    |     |     |    |   |
| 4  |            |        |   |       |     |                                         | 搬送 | 受入(   | 件数 |    |    |    |    |    |      |    |         |    |    |    |    | 搬送 | 受入不 | 可件类 | 攵  |   |
| 5  | 古町々        | 医疲继眼々  |   |       | ᄜᆷ  | ᇔ굣                                      |    |       |    |    |    |    | 事  | は種 | 別内   | 訳  |         |    |    |    |    |    |     |     | 不  | 7 |
|    | - Utimi da | 区痕版用石  |   | -     | ᄩᆂᄔ | 11日、11日、11日、11日、11日、11日、11日、11日、11日、11日 |    | 11.55 | 自然 | 水難 | 労働 | 交通 | 運動 | 一般 | to m | 自損 | 合定      | 転院 | 医師 | 夏茄 | その |    | 医師  | 手術  | 忠有 |   |
| 6  |            |        |   |       |     |                                         |    | 7.90  | 災害 | 事故 | 災害 | 事故 | 競技 | 負傷 | 깨금   | 行為 | 753.11N | 搬送 | 搬送 | 輸送 | 他  |    | 不在  | 中   | 中  |   |
| 7  | 長崎市        | 000病院  | 4 | 1     | 土   | *                                       |    |       |    |    |    |    |    |    |      |    |         |    |    |    |    |    |     |     |    |   |
| 8  |            |        |   | 2     | E   |                                         |    |       |    |    |    |    |    |    |      |    |         |    |    |    |    |    |     |     |    |   |
| 9  |            |        |   | 3     | 月   |                                         |    |       |    |    |    |    |    |    |      |    |         |    |    |    |    |    |     |     |    |   |
| 10 |            |        |   | 4     | 火   |                                         |    |       |    |    |    |    |    |    |      |    |         |    |    |    |    |    |     |     |    | Γ |
| 11 |            |        |   | 5     | 水   |                                         |    |       |    |    |    |    |    |    |      |    |         |    |    |    |    |    |     |     |    | Γ |
| 12 |            |        |   | 6     | 木   | *                                       |    |       |    |    |    |    |    |    |      |    |         |    |    |    |    |    |     |     |    | Γ |
| 13 |            |        |   | 7     | 金   |                                         |    |       |    |    |    |    |    |    |      |    |         |    |    |    |    |    |     |     |    |   |
| 14 |            |        |   |       |     |                                         |    |       |    |    |    |    |    |    |      |    |         |    |    |    |    |    |     |     |    |   |
| 15 |            |        |   |       |     |                                         |    |       |    |    |    |    |    |    |      |    |         |    |    |    |    |    |     |     |    |   |
| 16 |            |        | 韓 | 論番日 前 | +   | 5日                                      |    |       |    |    |    |    |    |    |      |    |         |    |    |    |    |    |     |     |    |   |
| 17 |            |        | 非 | 輪番日   | 計   | 26日                                     |    |       |    |    |    |    |    |    |      |    |         |    |    |    |    |    |     |     |    |   |
| 18 |            |        |   | 合 計   |     | 31日                                     |    |       |    |    |    |    |    |    |      |    |         |    |    |    |    |    |     |     |    |   |

# 9-6. 搬送受入実績 年報(自機関)

#### (出力例)次のようなエクセルファイルが出力できます。

|    | А          | В                   | С  | D    | E  | F       | G  | Н  | 1  | J  | K  | L  | Μ     | Ν  | 0       | Ρ  | Q  | R          | S  | Т        | U  | V  | W    | X  |  |
|----|------------|---------------------|----|------|----|---------|----|----|----|----|----|----|-------|----|---------|----|----|------------|----|----------|----|----|------|----|--|
| 1  | ⑪搬送受.      | 入実績 年報              |    |      |    |         |    |    |    |    |    |    |       |    |         |    |    |            |    |          |    |    |      |    |  |
| 2  |            |                     |    |      |    |         |    |    |    |    |    |    |       |    |         |    |    |            |    |          |    |    |      |    |  |
| 3  | 〇年分        |                     |    |      |    |         |    |    |    |    |    |    |       |    |         |    |    |            |    |          |    |    |      |    |  |
| 4  |            |                     |    |      | 搬送 | 受入(     | 牛数 |    |    |    |    |    |       |    |         |    |    |            |    | 搬送受入不可件数 |    |    |      |    |  |
| 5  | 市町名        | 医磨榉閮么               | 日  | 鹼悉   |    |         |    |    |    |    | 事  | 歃種 | 別内    | 沢  |         |    |    |            |    |          |    |    | 不    | 可理 |  |
|    | H.G.M.     | 1227/3F 128(1-4)-11 |    |      |    | ж.<br>Ж | 自然 | 水難 | 労働 | 交通 | 運動 | 一般 | 加重    | 自損 | 負病      | 転院 | 医師 | ) 更 क<br>材 | その |          | 医師 | 手術 | 思有対応 | 専  |  |
| 6  |            |                     |    |      |    | ~~      | 災害 | 事故 | 災害 | 事故 | 競技 | 負傷 | 77H E | 行為 | 1247113 | 搬送 | 搬送 | 輸送         | 他  |          | 不在 | 中  | 中    | 外  |  |
| 7  | 長崎市        | 〇〇〇病院               | 4  |      |    |         |    |    |    |    |    |    |       |    |         |    |    |            |    |          |    |    |      |    |  |
| 8  |            |                     | 5  |      |    |         |    |    |    |    |    |    |       |    |         |    |    |            |    |          |    |    |      |    |  |
| 9  |            |                     | 6  |      |    |         |    |    |    |    |    |    |       |    |         |    |    |            |    |          |    |    |      |    |  |
| 10 |            |                     | 7  |      |    |         |    |    |    |    |    |    |       |    |         |    |    |            |    |          |    |    |      |    |  |
| 11 |            |                     | 8  |      |    |         |    |    |    |    |    |    |       |    |         |    |    |            |    |          |    |    |      |    |  |
| 12 |            |                     | 9  |      |    |         |    |    |    |    |    |    |       |    |         |    |    |            |    |          |    |    |      |    |  |
| 13 |            |                     | 10 |      |    |         |    |    |    |    |    |    |       |    |         |    |    |            |    |          |    |    |      |    |  |
| 14 |            |                     | 11 |      |    |         |    |    |    |    |    |    |       |    |         |    |    |            |    |          |    |    |      |    |  |
| 15 |            |                     | 12 |      |    |         |    |    |    |    |    |    |       |    |         |    |    |            |    |          |    |    |      |    |  |
| 16 |            |                     | 1  |      |    |         |    |    |    |    |    |    |       |    |         |    |    |            |    |          |    |    |      |    |  |
| 17 |            |                     | 2  |      |    |         |    |    |    |    |    |    |       |    |         |    |    |            |    |          |    |    |      |    |  |
| 18 |            |                     | 3  |      |    |         |    |    |    |    |    |    |       |    |         |    |    |            |    |          |    |    |      |    |  |
| 19 | 9 輪番日 計 60 |                     |    |      |    |         |    |    |    |    |    |    |       |    |         |    |    |            |    |          |    |    |      |    |  |
| 20 |            | 非輪番日 計              |    | 306日 |    |         |    |    |    |    |    |    |       |    |         |    |    |            |    |          |    |    |      |    |  |
| 21 |            | 合 計                 |    | 365日 |    |         |    |    |    |    |    |    |       |    |         |    |    |            |    |          |    |    |      |    |  |

#### 【略称の説明】

#### 〇当直医の専門診療科

| 診療科        | 略称 |
|------------|----|
| 救急科        | 救急 |
| 内科         | 内  |
| 総合診療科      | 総診 |
| 感染症内科      | 感内 |
| 呼吸器内科      | 呼内 |
| 消化器内科      | 消内 |
| 循環器内科      | 循内 |
| 内分泌代謝内科    | 内代 |
| 脳神経内科      | 脳内 |
| 肝臓内科       | 肝内 |
| 腎臓内科       | 腎内 |
| 腫瘍内科       | 腫内 |
| 血液内科       | 血内 |
| 膠原病リウマチ科   | IJ |
| 外科         | 外  |
| 呼吸器外科      | 呼外 |
| 心臓血管外科     | 心外 |
| 乳腺内分泌外科    | 乳外 |
| 消化器外科      | 消外 |
| 産婦人科       | 産婦 |
| 小児科        | 小  |
| 脳神経外科      | 脳外 |
| 形成外科       | 形  |
| 耳鼻咽喉科      | 耳  |
| 整形外科       | 整  |
| リハビリテーション科 | リハ |
| 眼科         | 眼  |
| 泌尿器科       | 泌  |
| 皮膚科        | 皮  |
| 精神科        | 精  |
| 緩和ケア科      | 緩  |
| 麻酔科        | 麻  |
| 放射線科       | 放  |
| 病理診断科      | 病診 |
| 臨床検査科      | 臨検 |
| その他        | 他  |

#### 〇事故種別

| 事故種別  | 略称 |
|-------|----|
| 火災    | 火災 |
| 自然災害  | 自災 |
| 水難事故  | 水難 |
| 労働災害  | 労災 |
| 交通事故  | 交通 |
| 運動競技  | 運競 |
| 一般負傷  | 負傷 |
| 加害    | 加害 |
| 自損行為  | 自損 |
| 急病    | 急病 |
| 転院搬送  | 転院 |
| 医師搬送  | 医師 |
| 資器材輸送 | 資器 |
| その他   | 他  |

#### 〇受入不可理由

| 理由    | 略称 |
|-------|----|
| 医師不在  | 医不 |
| 手術中   | 手術 |
| 患者対応中 | 患対 |
| 専門外   | 専外 |
| 満床    | 満床 |
| 処置困難  | 処困 |
| 初診    | 初診 |
| その他   | 他  |